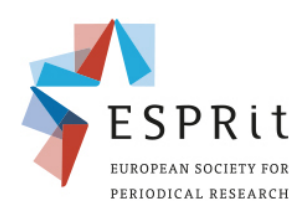

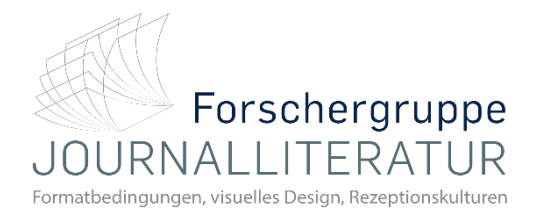

## Vertonung von Präsentation in Keynote (Mac)

9<sup>th</sup> ESPRit Conference Periodical Formats in the Market: Economies of Space and Time, Competition and Transfer Periodische Formate auf dem Markt: Ökonomien von Raum und Zeit, Konkurrenz und Transfer

Sie können Audioaufnahmen als Sprechertext oder Soundtrack für eine einzelne Folie oder für die gesamte Präsentation aufnehmen. Der Sprechertext ist eine synchronisierte Aufnahme Ihrer gesprochenen Erläuterungen zu den einzelnen Folien.

1 – Klicken Sie, um die Folie auszuwählen, bei der die Aufzeichnung beginnen soll.

|     | Ohne Titel  |                  |                       |            |              |                |      |           |              |                 |                  |                           |
|-----|-------------|------------------|-----------------------|------------|--------------|----------------|------|-----------|--------------|-----------------|------------------|---------------------------|
| ••• | Darstellung | 54 % 🗸<br>Zoomen | +<br>Folie hinzufügen | ►<br>Start | ⊞<br>Tabelle | ()<br>Diagramm | Text | 6<br>Form | La<br>Median | Ç.<br>Kommentar | Zusammenarbeiten | Format Animieren Dokument |
|     |             |                  |                       |            |              |                |      |           |              |                 |                  | Folienlayout              |
| 1   |             |                  |                       |            |              |                |      |           |              |                 |                  |                           |
|     |             |                  |                       |            |              |                |      |           |              |                 |                  |                           |

2 – Klicken Sie auf 🔲 [Dokument] in der Symbolleiste und dann auf den Tab "Audio" oben rechts in der Seitenleiste.

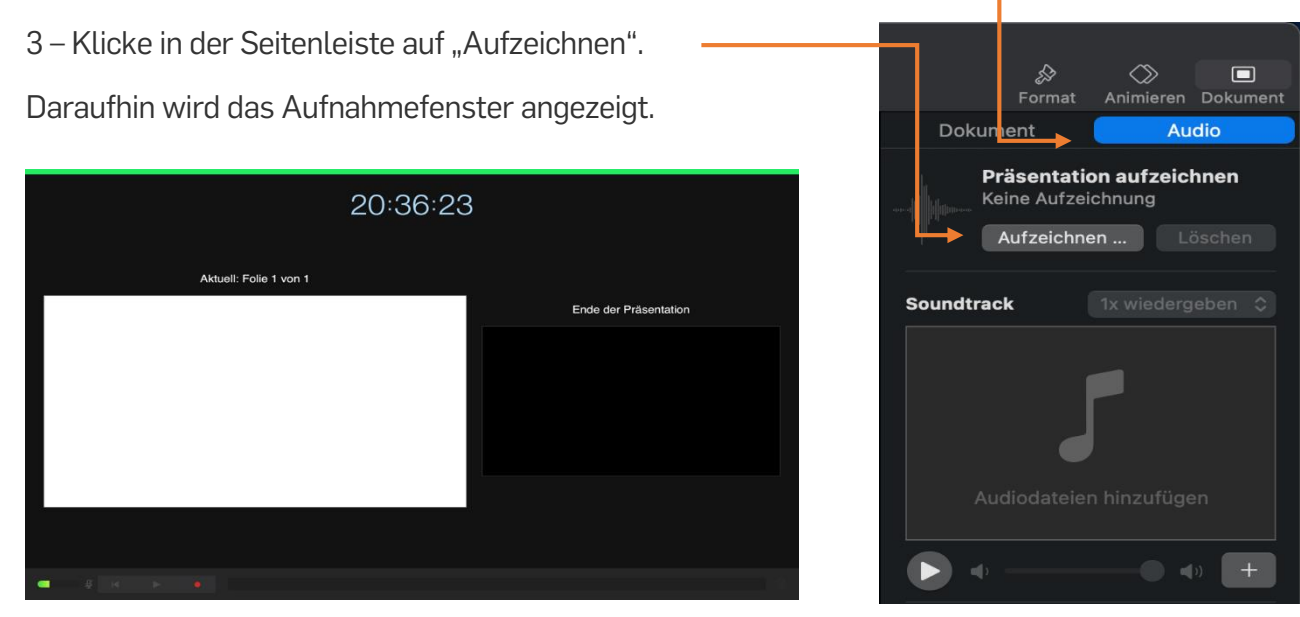

4 – Klicken Sie unten im Fenster auf  $\bigcirc$ , um die Aufzeichnung Ihrer Präsentation zu starten.

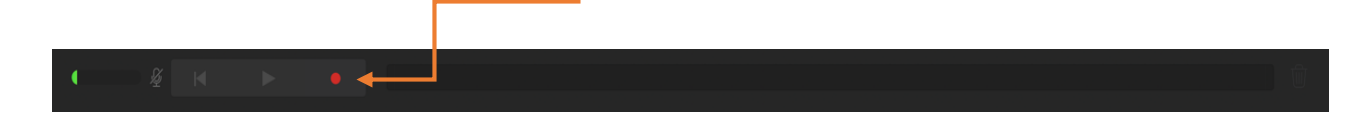

5 – Der Timer zählt von 3 rückwärts, bevor die Aufzeichnung beginnt.

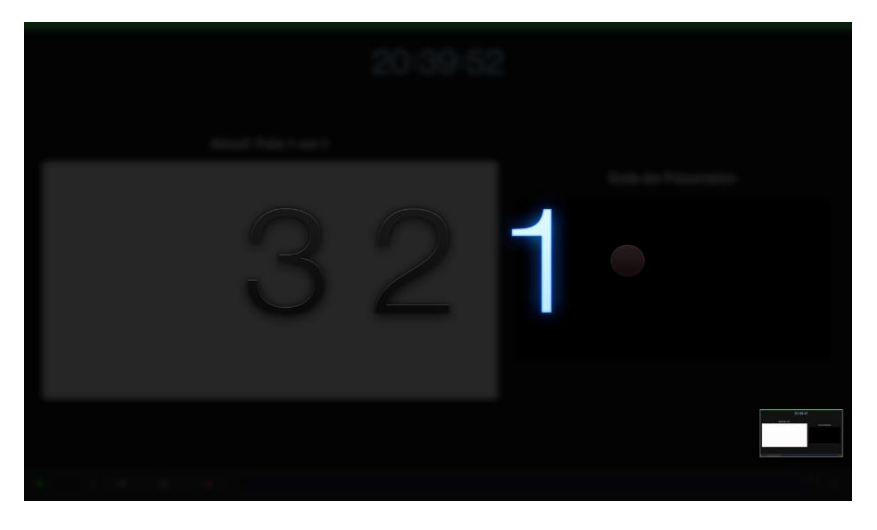

6 – Sprechen Sie den aufzuzeichnenden Sprechertext zu Ihrer Präsentation deutlich in das Mikrofon.

7 – Klicken Sie im Aufnahmefenster auf die Folie oder drücken Sie den Rechtspfeil auf der Tastatur, um mit der nächsten Folie fortzufahren.

8 – Sie können die Aufzeichnung jederzeit unterbrechen, indem Sie auf die Taste "Pause" klicken. Klicken Sie auf • um mit der Aufnahme fortzufahren.

9 – Um die Aufnahme zu stoppen, klicken Sie 🛡 .

10 – Drücken Sie die Taste "esc", um die Aufzeichnung zu sichern und die Präsentation zu beenden.

Starten Sie die Wiedergabe Ihrer Folien, um Ihren Sprechertext anzuhören.

11 – Um Ihre Präsentation nun in ein Video umzuwandeln, wählen Sie im oberen Reiter in Keynote "Ablage" aus.

12 – Wählen Sie aus dem folgenden Menü den Punkt "Exportieren" und anschließend "Film".

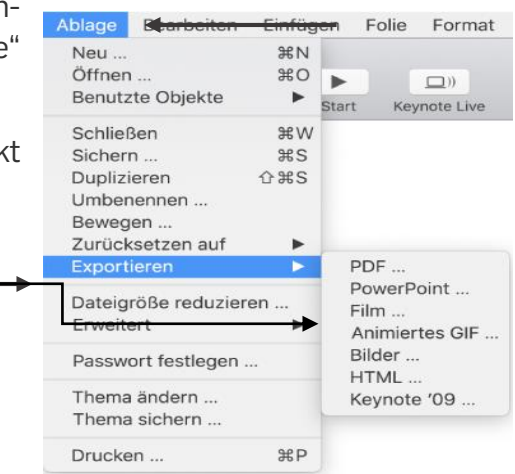

13 – Klicken Sie auf "Weiter". Sie können in dem sich öffnenden Fenster einen Namen für das Video festlegen.

14 – Klicken Sie nun auf das Feld "Ort", um den Speicherort für die Präsentation festzulegen. Haben Sie einen Ort festgelegt, klicken Sie auf das Feld "Exportieren".

15 – Keynote wandelt nun Ihre Präsentation in ein Video um. Dies kann, je nach Größe der Datei, einige Minuten in Anspruch nehmen. Ist die Umwandlung erfolgreich beendet, können Sie das Video in dem zuvor von Ihnen festgelegten Ordner finden und aufrufen.